## DOCUMENTATION

Hajar Benkhadra

## This documentation resumes the term of use of the web app called "The Ancient Library" for users

On the first encounter the page is as follow, you wouldn't be able to connect or check books unless you register:

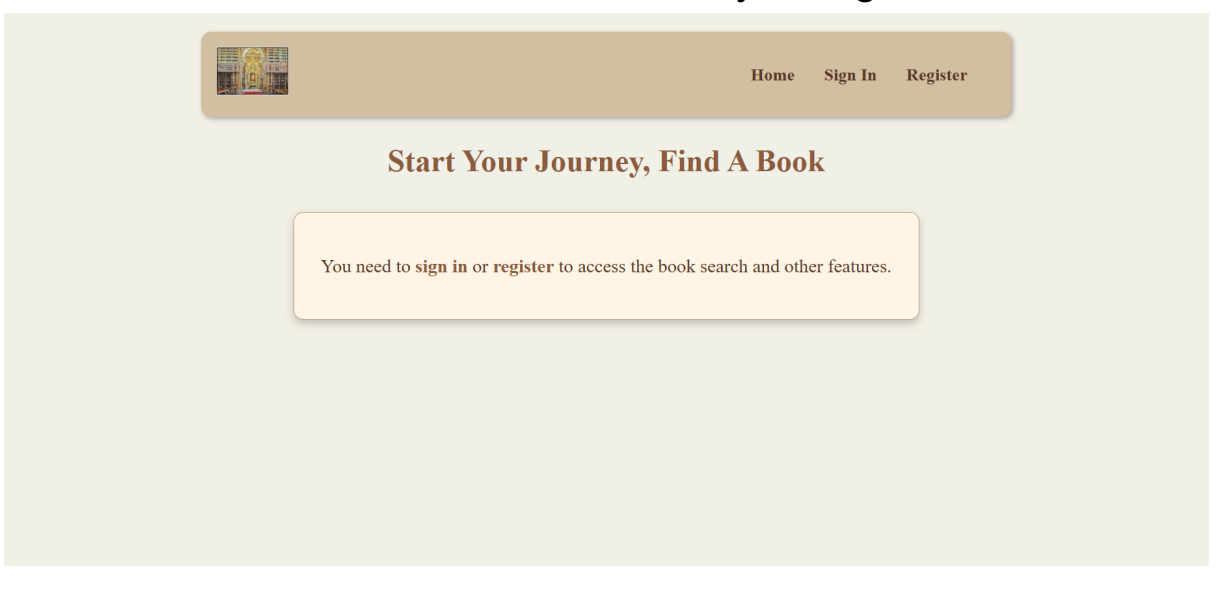

The navbar has here the sign in access if you already have an account or the register access in case this is your first time

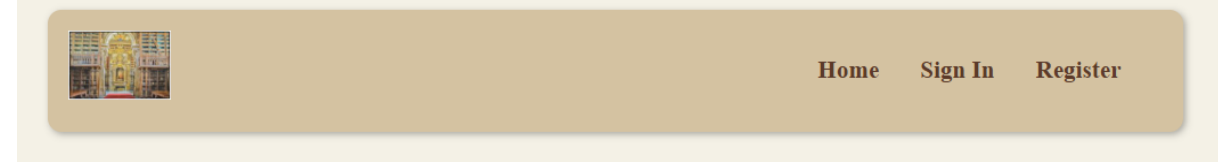

## TO KEEP IN MIND:

While you register note that the password wouldn't be valid until it contains at least one lower case, one uppercase, a number, a special character, and it is preferable that it Is between 5-10 character at best, if requirements are not met you wouldn't be able to process and would likely geta message like this: After registration or sign up, you will be able to navigate as you want, in the navbar notice that you have a new section, the dashboard section.

| Start Your Journey, Find A Book      | Start Your Journey, Find A Book      |
|--------------------------------------|--------------------------------------|
| Find your book<br>Search<br>Favorite | Find your book<br>Search<br>Favorite |
| Favorite                             | Search<br>Favorite                   |
|                                      |                                      |

This is inside the dashboard , here I am registered by my name, this first part of dashboard you can modify you email or passwor or name If needed

| Welcome, hajar!                             |
|---------------------------------------------|
| Profile Management                          |
| Name:                                       |
| hajar                                       |
| Email:                                      |
| hajarbenkhadra0@gmail.com                   |
| New Password (leave blank to keep current): |
| Update Profile                              |

On the second part you have the books you can published by you, apart from your favorite list as a reader, you can also publish your books, or published a book that isn't found in the library, and help the library database grow with books.

| Your Published Books                  |
|---------------------------------------|
| Add a New Book                        |
| You have not published any books yet. |
|                                       |